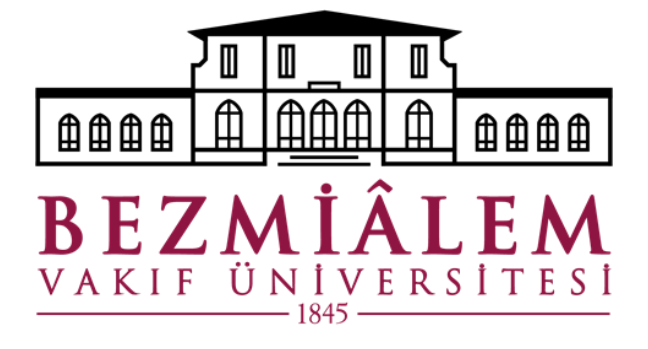

# BİLGİ TEKNOLOJİLERİ DİREKTÖRLÜĞÜ

# UZAKTAN ERİŞİM ADIMLARI

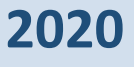

#### Uzak masaüstü (RDP) Bağlantısının Yapılması

Vpn programı kurulumu gerçekleştirilip, bağlantı kurulduktan sonra **Başlat** menüsünden **Uzak Masaüstü Bağlantısı** yazılarak ilgili uygulama çalıştırılır.

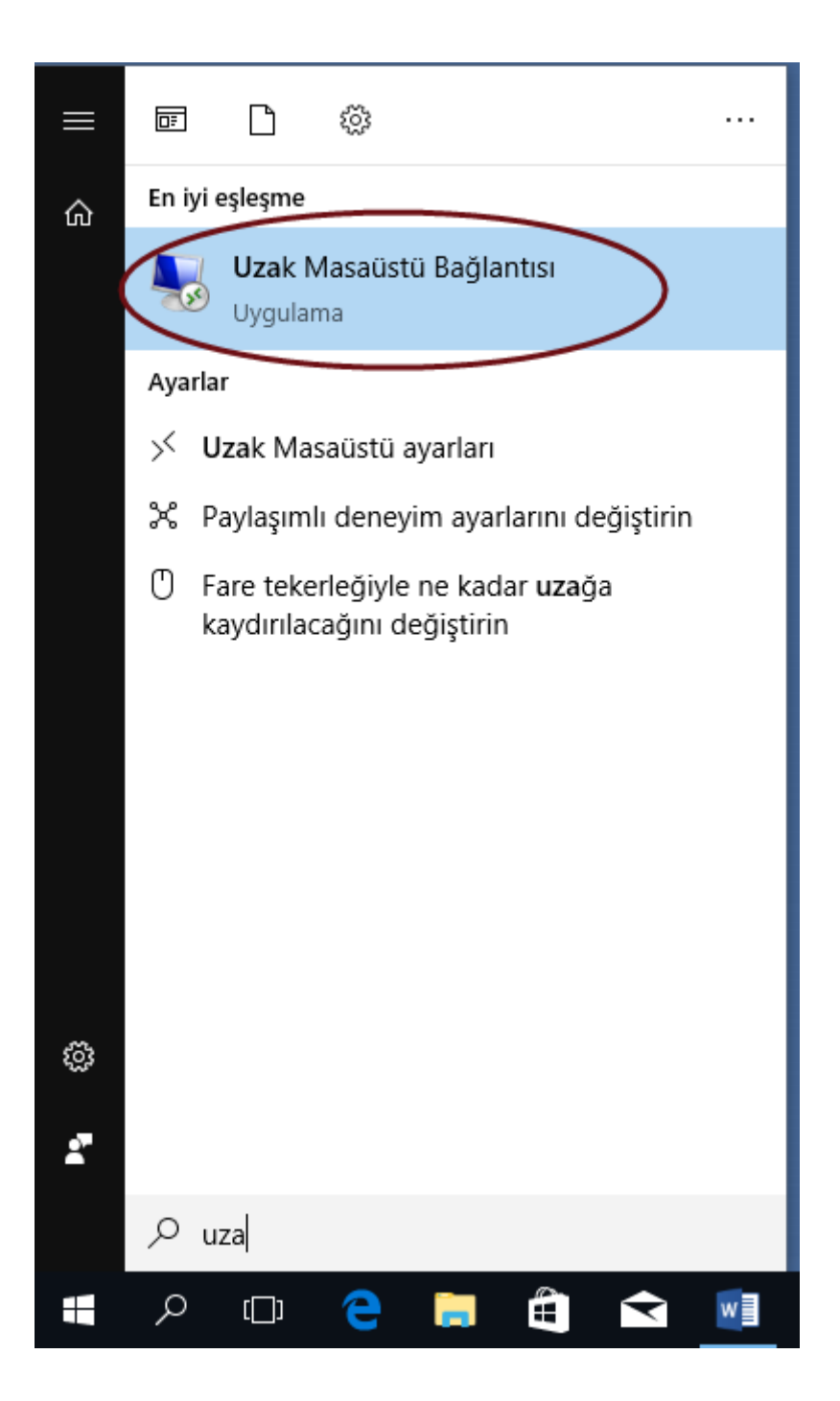

## Bağlantı Yapılacak Sunucu i.p Adresinin Girilmesi

Uzak masaüstü bağlantı programı üzerinden **192.168.202.51** i.p adresi yazılarak **Bağlan** butonuna basılır.

| 퉋 Uzak Masaüstü Bağlantısı                     | – 🗆 X         |
|------------------------------------------------|---------------|
| Uzak Masaüstü<br>Bağlantısı                    |               |
| Bilgisayar: 192.168.202.51                     | ~             |
| Kullanıcı adı: Hiçbiri Belirtilmedi            |               |
| Bağlandığınızda kimlik bilgileriniz sorulacak. |               |
| Seçenekleri Göster                             | Bağlan Yardım |

#### Kimlik Bilgilerinin Girilmesi

vgh\ yazıp sonrasında kullanıcı adınızı yazdıktan sonra Parola alanına Bezmialem kurumsal hesap şifre bilgilerinizi yazarak Tamam butonuna basınız

| Windows Güvenliği                                              | × |
|----------------------------------------------------------------|---|
| Kimlik bilgilerinizi girin                                     |   |
| Bu kimlik bilgileri 192.168.202.51 bağlantısında kullanılacak. |   |
| vgh\dguler ×                                                   |   |
| Parola                                                         |   |
| Etki alanı: vgh                                                |   |
| 🔲 Beni anımsa                                                  |   |
| Daha fazla seçenek                                             |   |
| 8                                                              |   |
| Başka bir hesap kullanın                                       |   |
| Tamam                                                          |   |
|                                                                |   |

#### Sunucu Bağlantı kurulması Kimlik Doğrulama Ekranı

Gelen kimlik doğrulama ekranında **Evet** butonuna basarak devam ediniz. Kimlik doğrulama ekranının birden fazla çıkması durumunda sistem sizi en uygun sunucuya yönlendirmekte olup tekrar gelen soruya **Evet** diyerek devam edebilirsiniz.

| 퉔 Uzak Masaüstü Bağlantısı                                                                                                    | $\times$ |
|----------------------------------------------------------------------------------------------------|----------|
| Uzak bilgisayarın kimliği doğrulanamıyor. Yine de bağlanmak istiyor musunuz?                                                                      |          |
| Uzak bilgisayann kimliği, güvenlik sertifikasındaki sorunlar nedeniyle<br>doğrulanamadı. İşleme devam etmek güvenli olmayabilir.<br>Sertifika adı |          |
| Uzak bilgisayardaki sertifikada bulunan ad:<br>TERM02.vgh.local                                                                                   |          |
| Sertifika hatalan                                                                                                    |          |
| Uzak bilgisayarın sertifikası doğrulanırken aşağıdaki hatalarla karşılaşıldı:                                                                     |          |
| Sertifika güvenilen bir sertifika yetkilisinden değil.                                                                                            |          |
| Bu sertifika hatalarına rağmen bağlanmak istiyor musunuz?                                                                                         |          |
| 🗌 Bu bilgisayara bağlantılar için bir daha sorma                                                                                                  |          |
| Sertifikayı göster Evet Hayır                                                                                                    |          |

# İlk Oturum Açılması

Daha önce bağlantı kurmadıysanız ilk oturumunuzu açtığınızda siyah ekranda belli bir süre sistem profil dosyalarınızı oluşturması için sizi bekletecektir.

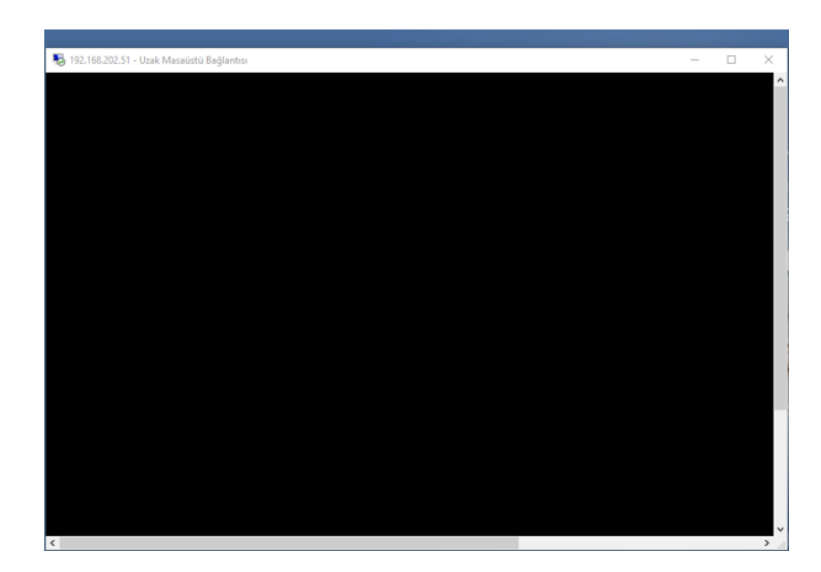

## Uzak Masaüstü Ekranının Gelmesi

Masaüstü ekranı geldiğinde artık kurum networkünde bulunan programlara erişebilirsiniz. (İntranet, Microsoft Ax, Nucleus Hbys)

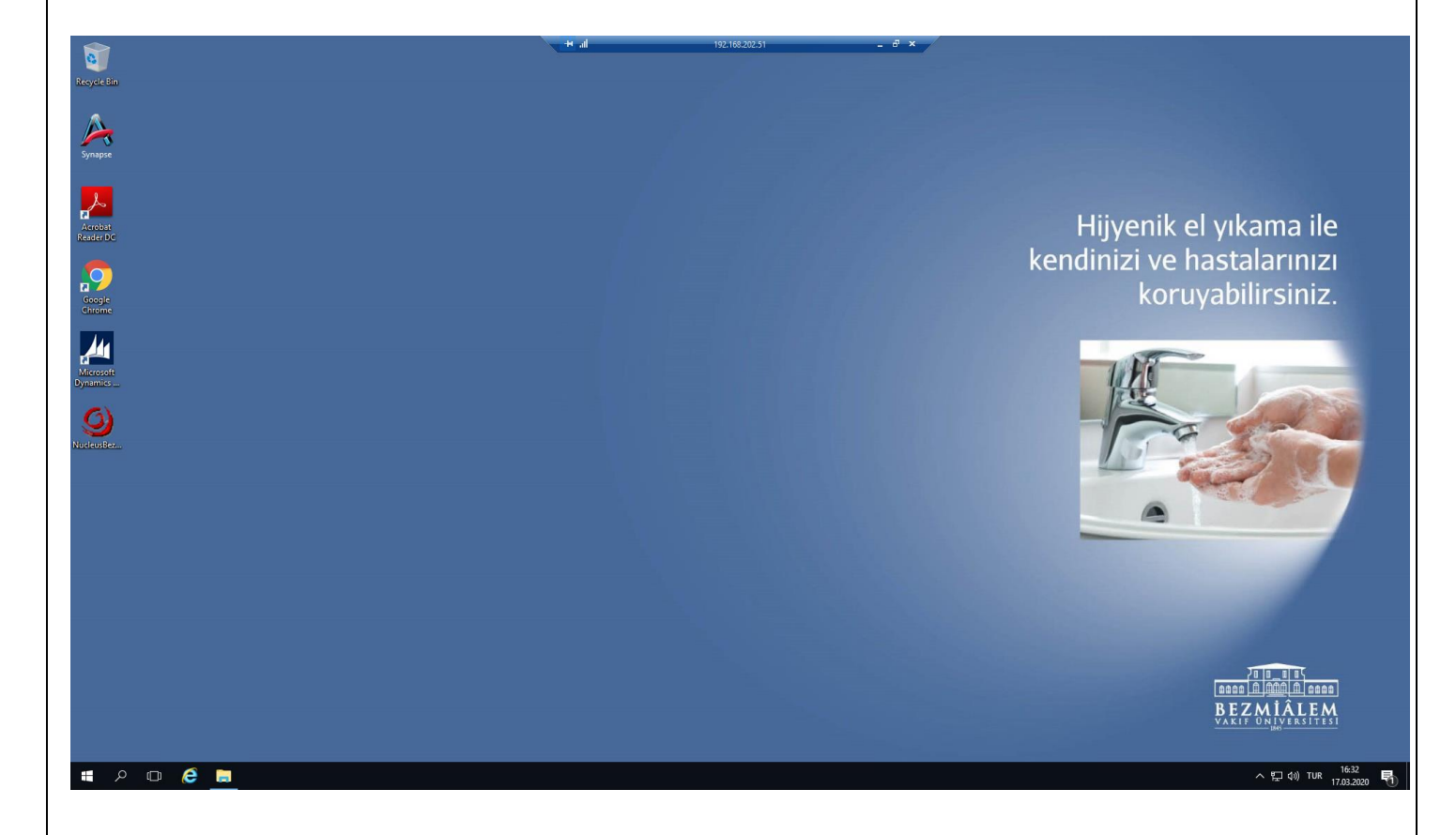

Ayrıca ortak alanda bulunan klasörleriniz ve dosyalarınıza da ortak klasör dizini belirterek girebilirsiniz.

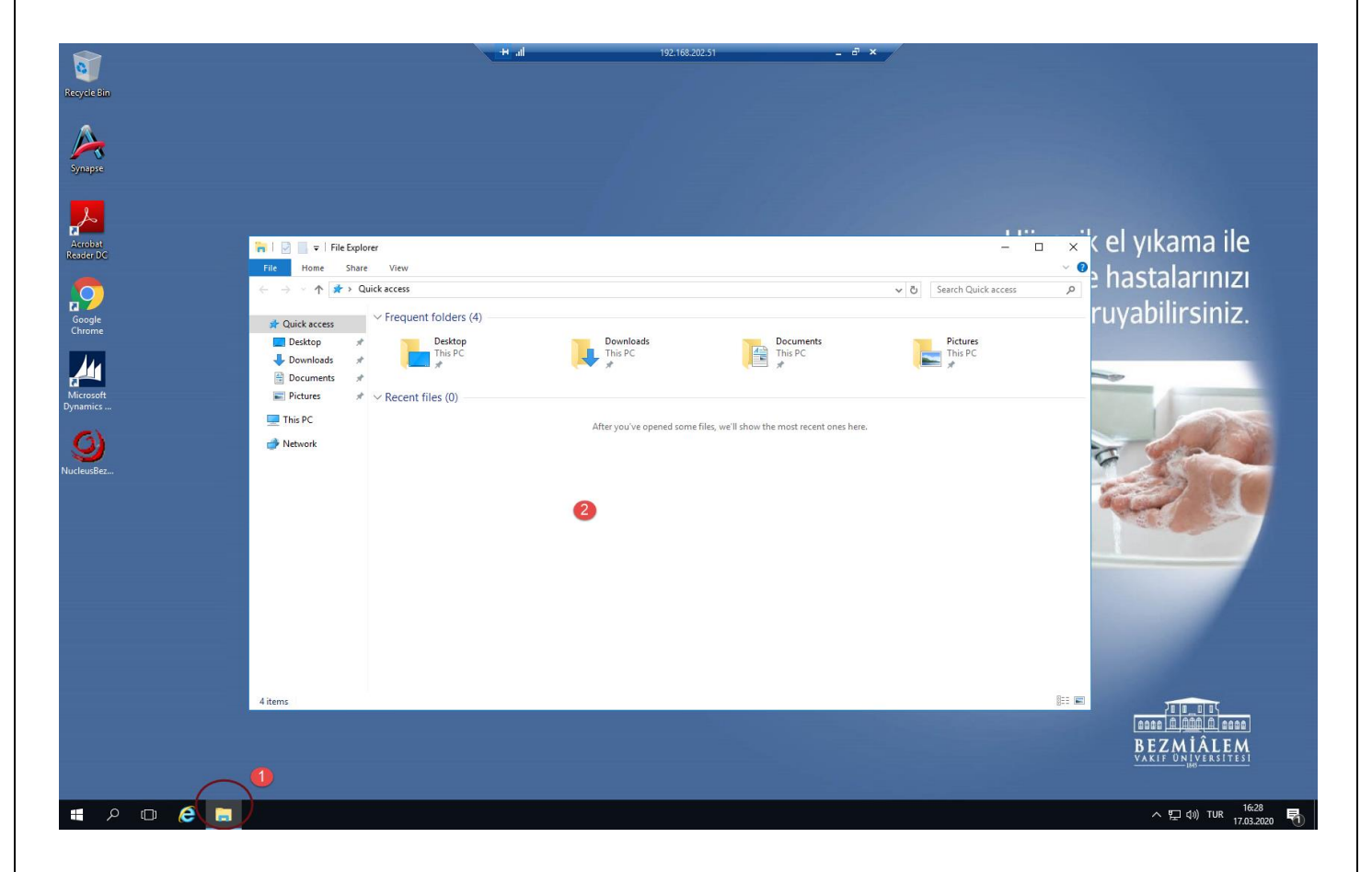

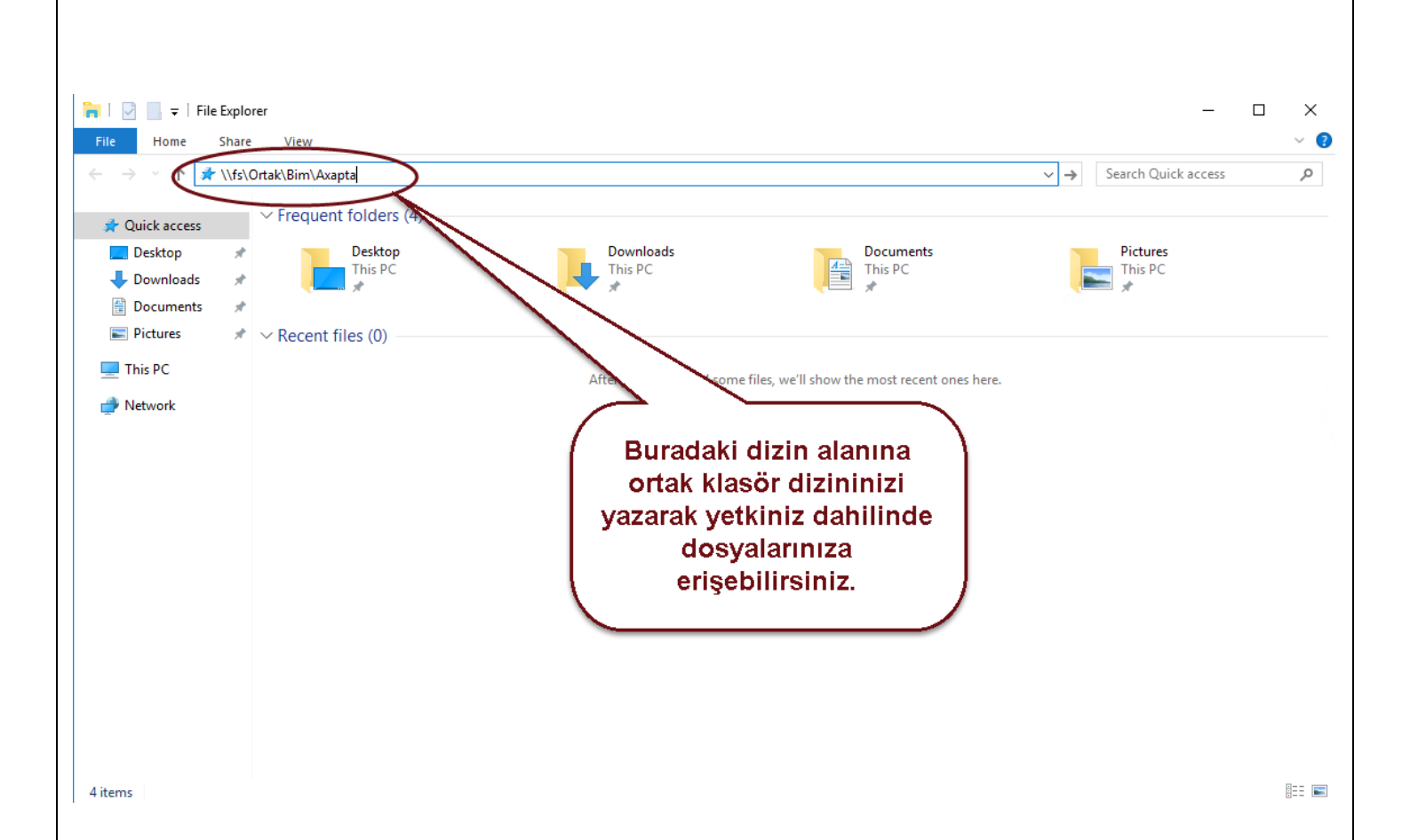